# デジタル認定証

デジタル認定証は、Web 上で受験履歴を確認できる認定証です。受験履歴の確認のほかにも、次の機能が 利用できます。

- 合格認定証の表示と印刷、保存
- 合格認定番号の確認
- 試験結果レポートの表示と印刷、保存
- デジタル認定証の送信(第三者への閲覧許可)

| 1. | デジ  | ジタル認定証の利用             | 2 |
|----|-----|-----------------------|---|
| 2. | デジ  | ッタル認定証ページへのログイン       | 2 |
| 3. | デジ  | ジタル認定証の利用             | 4 |
| 3  | 8-1 | 合格認定証の表示と認定番号の確認      | 4 |
| 3  | 8-2 | 認定番号の確認               | 5 |
| 3  | 3-3 | 試験結果レポートの表示と印刷        | 5 |
| 3  | 8-4 | デジタル認定証の送信(第三者への閲覧許可) | 6 |
|    |     |                       |   |

## 1.デジタル認定証の利用

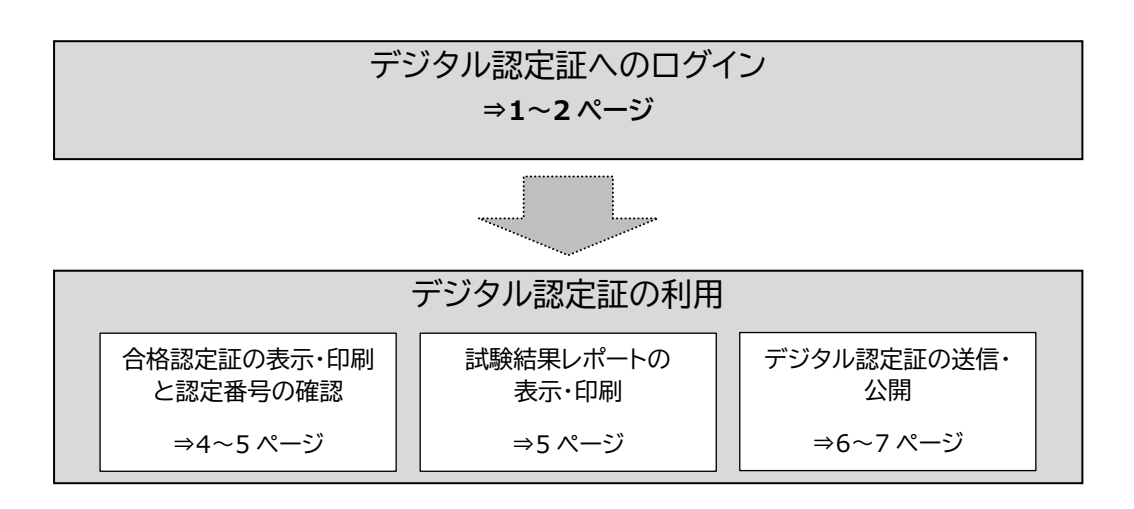

## 2. デジタル認定証ページへのログイン

- 「受験者 ID/デジタル認定証」サイトの「登録情報の確認と変更」ページにアクセスします。
  <a href="https://www.odyssey-com.co.jp/id/prof.html">https://www.odyssey-com.co.jp/id/prof.html</a>
- 2. [ログインする]ボタンをクリックします。

🖻 ログインする

3. 「ログイン」ページが表示されたら、[メールアドレス/受験者 ID]ボックスに、受験者 ID を入力します。

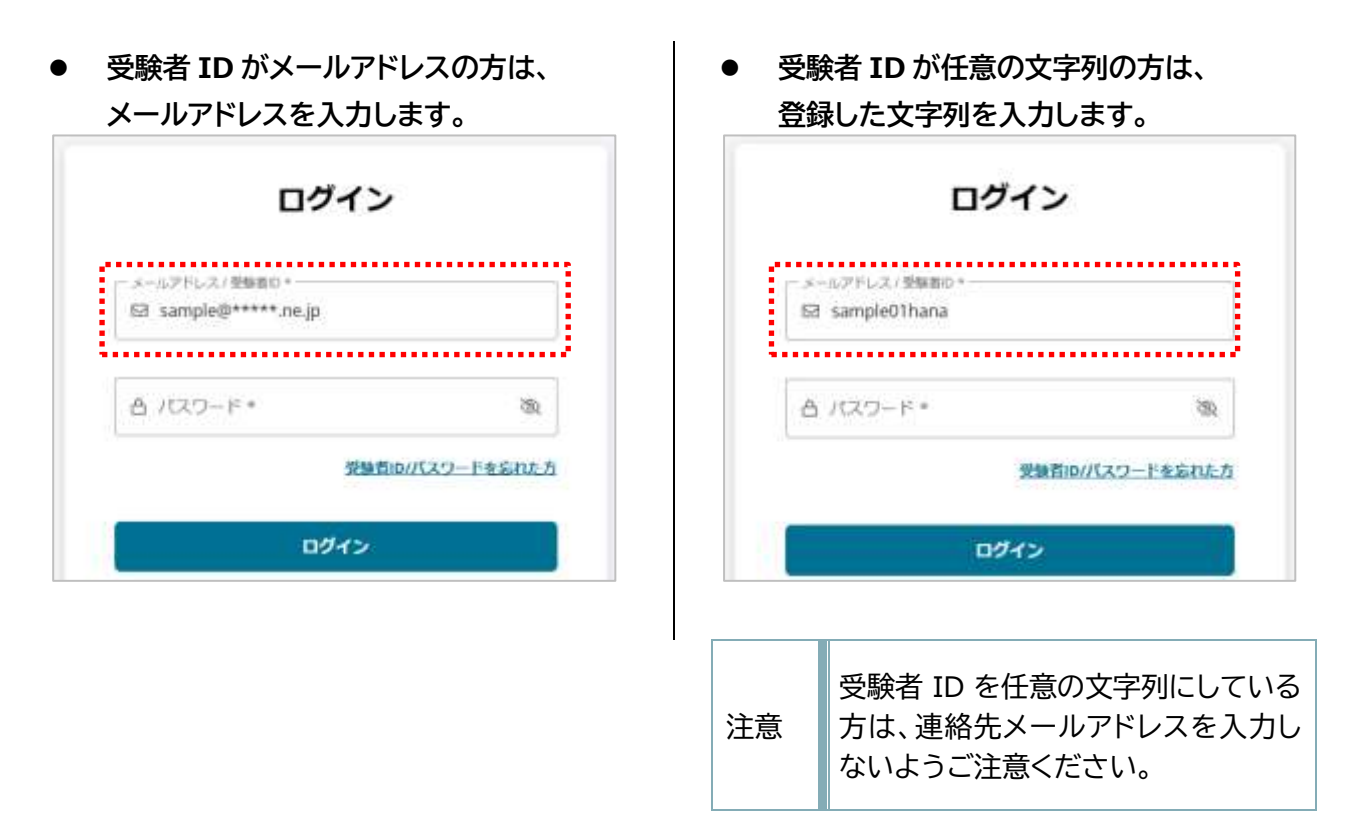

デジタル認定証 2025 年 6 月 19 日更新

4. [パスワード]ボックスに、パスワードを入力し ます。 ログイン 5. [ログイン]ボタンをクリックします。 メールアドレス/受解者ロ\* ☑ sample@\*\*\*\*\*.ne.jp - /txp=F\*-Ē A ..... ログイン時にアンケート画面が表示 3 注意 された場合は、回答して[登録]ボタ 受験者ID/パスワードを忘れた方 ンをクリックします。 ログイン 「デジタル認定証」ページが表示されます。 6. 1928 407 M CERTIPORT ÷. -----デジラルはませ INNOVI FFERMENTLANDER ADMETHICS/PERSONAL PRESENCE PROVIDENCE PROVIDENCE PROVI デジタル認定証 ころハージは20歳を生まっとを取ります。 ・ は毎年 - あちたが知ら時からしたねに、ゲンタム目的なでは成することができます。毎年先それ自然的などへの知道があれば何にしてごた時ください。 ・ 第八年 - 山田永元川道谷を用うしますが、お知られたしオートロロンジをタンックをもと、以外の人間を必ずすることもできます。日間中に以外の人間を 第名ことはできまでん。 · RADREFTSCH. DURNE BETREFERCTORY. #14-+: 318W 1.188.5 デジタル認定証 丸の内 今日子 Jamph Body States \*\*AEEEは、おんかなもちともやけやかが後くまであたかかただとの時を目的、 面子でもクロー た、前時の時代までくこと見られ、オンティンで見時間が多く時間できます。 HEOROSOFT OFFICE SPECIALIST EXCENTION CONTRACTOR CONTRACTOR C 2222 DOM: N 1446 2004/11/22 strengt -ログインすると、合格した試験のみが表示されています。[合格した試験のみ表示]のチェック 注意

を外すと不合格も含めた全受験履歴が表示されます。

## <u>3.</u>デジタル認定証の利用

### 3-1 合格認定証の表示と認定番号の確認

### 3-1-1 合格認定証の表示と印刷

1. [認定証]科目名の右側にある[PDF]ボタン をクリックします。

| MICROSOFT OFFICE SPECIALIST             |     |            |               |  |  |
|-----------------------------------------|-----|------------|---------------|--|--|
| 總定証                                     |     |            |               |  |  |
| Excel 2019                              | 甲切相 |            |               |  |  |
| Nicrosoft Office Word 2016              | PD# |            |               |  |  |
| 試験科目                                    |     |            |               |  |  |
| Microsoft Excel (Office 2019)           | 含稀  | 2020/11/19 | ADMINISTIC: N |  |  |
| · 倉田 : Japanabé                         |     |            |               |  |  |
| Microsoft Ward (Office 2016)            | 合格  | 2024/01/22 | 1004030-8     |  |  |
| 試験会場: Oilyssey Testing Center Surakuche |     |            |               |  |  |
| #181 Japanese                           |     |            |               |  |  |

合格認定証が表示されたら印刷します。
 ※[印刷]ボタンが表示されない場合は、合格認定証の上でマウスを右クリックして[印刷]を選択します。

| 内 翔太郎                    |                        |
|--------------------------|------------------------|
| Word 2016                | MPLE                   |
| - anteingrid<br>- unussa | Microso<br>Internation |
|                          |                        |
|                          | and 1                  |

3. 印刷を終了したら、画面下部の[終了]ボタンを クリックして画面を閉じます。

| 注意1  | PDF 版の合格認定証に表示される名前は、受験者 ID に登録したお名前の情報が表示されます。              |
|------|--------------------------------------------------------------|
| 注意 2 | 表示直後の用紙サイズは[Standard]になっています。用紙サイズは A4 や B5 に変更し<br>て印刷できます。 |

#### 3-1-2 認定証の保存(ダウンロード)

PDF版の認定証は、保存(ダウンロード)することができます。

認定証の PDF をクリックします。

PDFView.aspx のページが表示されたら、画面の下にある[PDF でダウンロード]ボタンをクリックします。 ファイルのダウンロードが実行され、[ダウンロード]フォルダなどに保存されます。

画面上部のメニューから[ダウンロード]または、PDF 上を右クリックして[名前を付けて保存]からも認定証 を保存(ダウンロード)できます。

[終了]ボタンをクリックして認定証の画面を閉じます。

### 3-2 認定番号の確認

合格した試験ごとに、「認定番号」が発行されます。認定番号は、ハイフンで区切られた英数字で、合格認定 証の下部に記載されています。認定番号が記載されている位置は、受験した試験によって異なります。

※下の例は MOS とアドビ認定プロフェッショナルです。

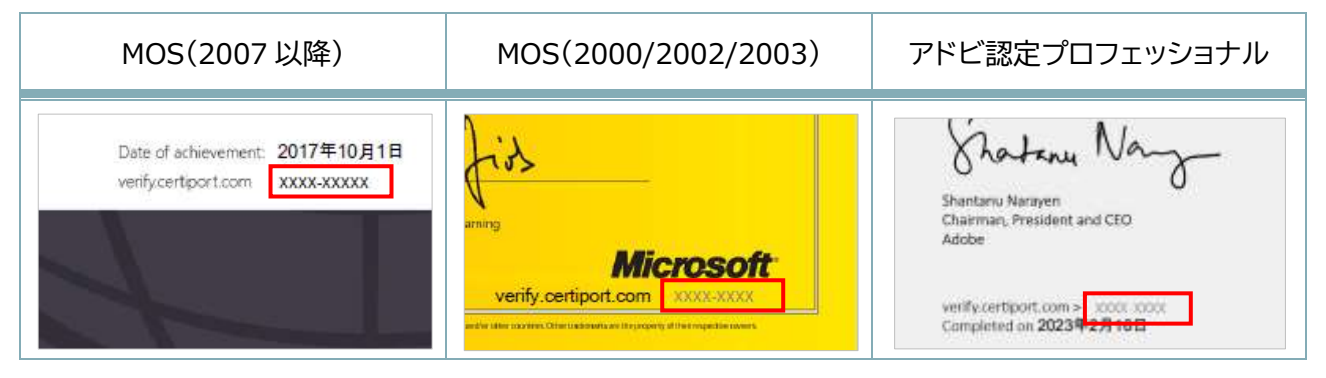

### 3-3 試験結果レポートの表示と印刷

1. [試験科目]の右側にある[試験結果レポート]ボタンをクリックします。

| 試験科目<br>Microsoft Word (Office 2016)                   | 合格 | 2024/01/22 | 試験結果レポート |
|--------------------------------------------------------|----|------------|----------|
| 試験会場: Odyssey Testing Center Yurakucho<br>言語: Japanese |    |            |          |

2. 結果レポートが表示されたら印刷しま す。

※[印刷]ボタンが表示されない場合は、試験結果 レポートの上でマウスを右クリックして[印刷]を選 択します。

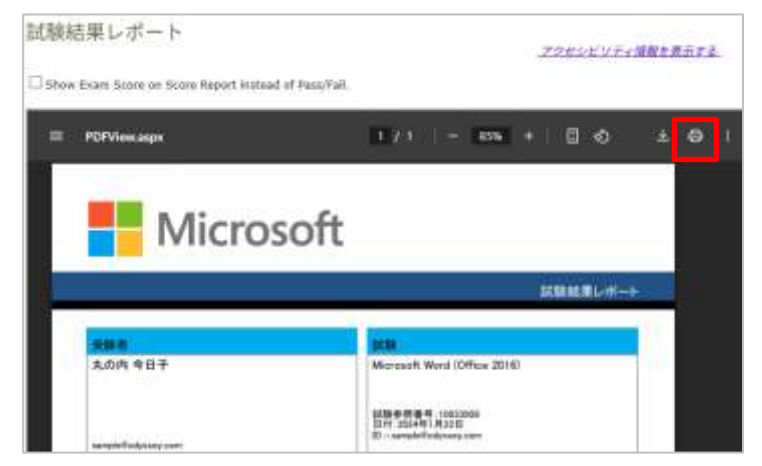

3. 印刷を終了したら、画面下部の[終了]ボタンをクリックして画面を閉じます。

※[PDF でダウンロード]ボタンをクリックすると、試験結果レポートを PDF ファイルとして保存することができます。

| _ |
|---|
|   |
|   |

3-4 デジタル認定証の送信(第三者への閲覧許可)

デジタル認定証の画面をご本人が閲覧を許可した第三者にメール形式で送信できます。 第三者に送信した場合、合格した結果のみが公開されます。

- 1. [表示モード]を[公開用]に変更しま す。
- 2. [公開用]に変更すると[認定証の送信] ボタンが表示されます。

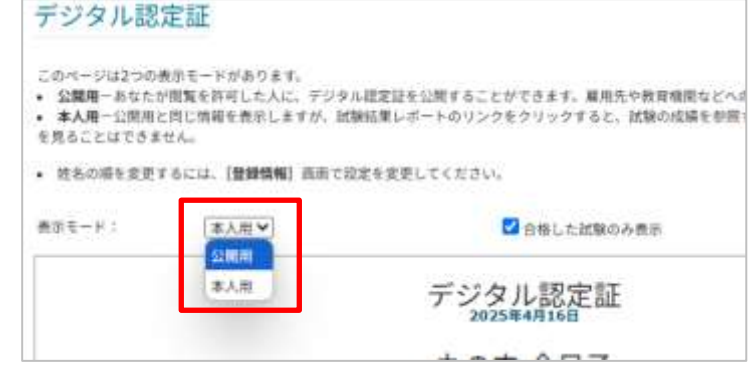

PORT ル認定証 3. [認定証の送信]ボタンをクリックします。 4. [認定証の送信]ページの[電子メールアドレス]に 送信先の電子メールアドレスを入力します。 認定証の送信 ※「連絡事項」に送信先への連絡事項も入力できます。 デジタル認定語の構成をお除いする事項を、または実際機械のモディールアドレスを入力しき意してくたかい。 希子ユールアドレス BBURF: Deservese office@test.com REFERENCESSON CONSTRUCTION 5. [送信]ボタンをクリックします。 HARRES: (PARTY) (.e.e.) ●長手手、あたたが第三者に指摘を当然しただめて、次の売車手持ちが経したものとかなします。 Demonstra第三者が確認したけって行ういたなみ行為についても、管理なしくは最低会一切合いますム、また、第三者が指摘を する解剖者だかう発展されます。 アンスムの実施を通知しての時期に、あなたとあなたが影響を許利した人たけが使用できます。 認定証の送信 6. 「送信が完了しました」の画面が表示されたら、 [閉じる]ボタンをクリックします。 送信が完了しました the co.jpに「認定証ご確認のお願い」メールを決価しました。 Certiportia、世界共通の実施ペースの資格調定制度とサービスを受けするリーディング カンパニ 格プログラムを通じて、あなたのキャリアアップを応援します。 BALLE

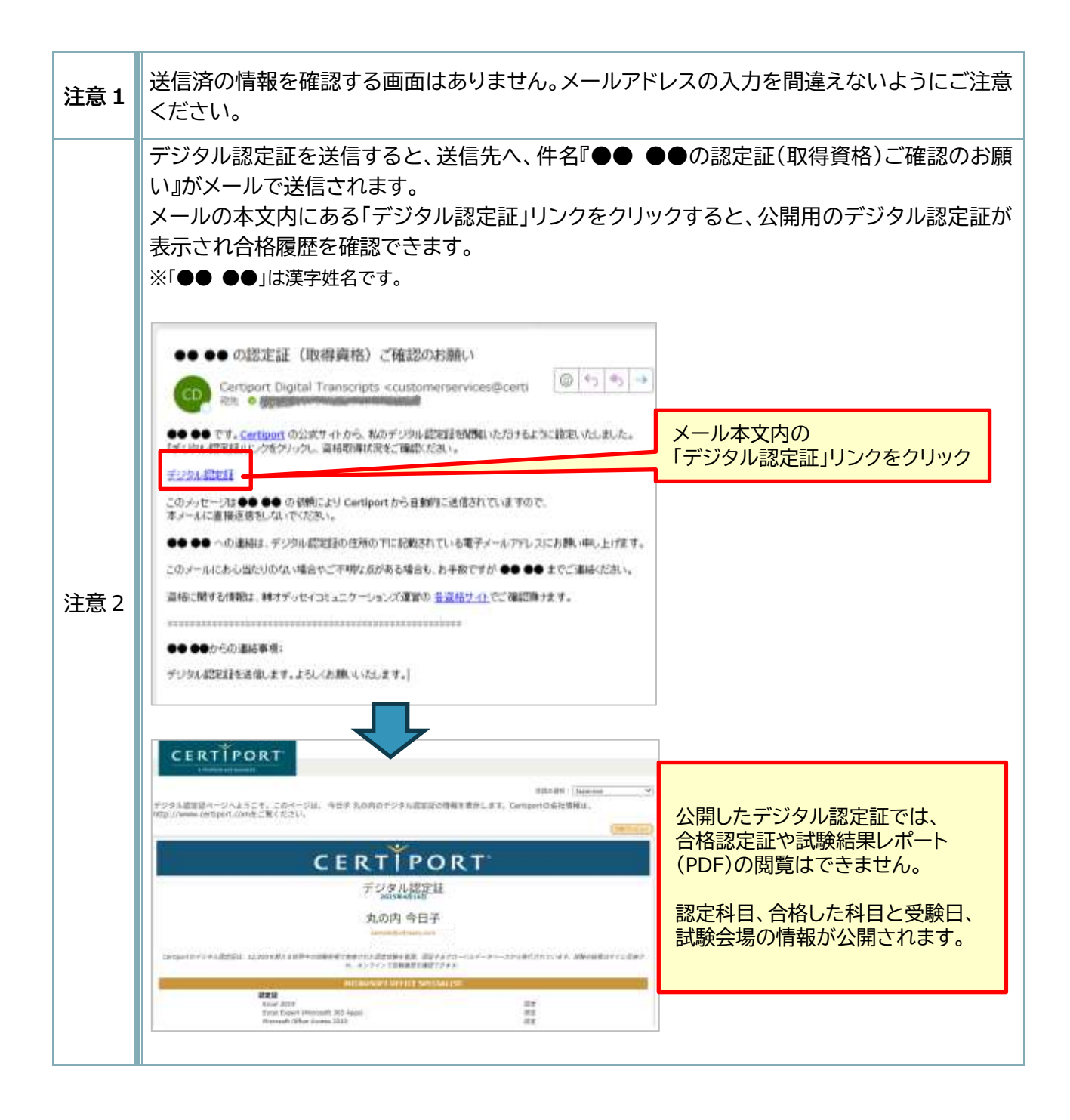